# Configurazione delle porte Smart su SG350XG e SG550XG

# Obiettivo

Smartport è una funzionalità che consente allo switch di applicare una configurazione preconfigurata a più interfacce a seconda del tipo di dispositivo che tenta di connettersi. Auto smartport consente allo switch di applicare automaticamente queste configurazioni alle interfacce quando rileva i dispositivi di connessione.

L'obiettivo di questo documento è mostrare come configurare le proprietà globali di auto smartport su SG350XG e SG550XG.

### Dispositivi interessati

- SG350XG
- SG550XG

## Versione del software

• v2.1.0.46

# Proprietà Smartport

Passaggio 1. Accedere all'utility di configurazione Web e scegliere **Smartport > Proprietà**. Viene visualizzata la pagina *Proprietà*.

| Properties                              |                                                                                                    |                             |                                  |  |  |
|-----------------------------------------|----------------------------------------------------------------------------------------------------|-----------------------------|----------------------------------|--|--|
|                                         |                                                                                                    |                             |                                  |  |  |
| Administrative Auto Smartport:          | <ul> <li>Disable</li> <li>Enable</li> <li>Enable by Auto Voice VLAN</li> </ul>                                                        | Operational Auto Smartport: | Enabled                          |  |  |
| Auto Smartport Device Detection Method: | CDP                                                                                                    | Operational CDP Status:     | t: Enabled<br>Enabled<br>Enabled |  |  |
|                                         | ✓ LLDP                                                                                                    | Operational LLDP Status:    | Enabled                          |  |  |
| Auto Smartport Device Detection:        | <ul> <li>Host</li> <li>IP Phone</li> <li>IP Phone + Desktop</li> <li>Switch</li> <li>Router</li> <li>Wireless Access Point</li> </ul> |                             |                                  |  |  |
| Apply Cancel                            |                                                                                                    |                             |                                  |  |  |

Passaggio 2. Nel campo *Amministrazione porta automatica Smartport*, selezionare un pulsante di opzione per scegliere lo stato globale della porta automatica Smartport. Se non si utilizza la modalità di visualizzazione avanzata, passare al <u>punto 5</u> dopo aver scelto un pulsante di opzione.

| I | Properties                                                                                    |          |                                                                                     |                             |         |  |
|---|-----------------------------------------------------------------------------------------------|----------|-------------------------------------------------------------------------------------|-----------------------------|---------|--|
|   | Telephony OUI is currently disabled. Auto Smartport and Telephony OUI are mutually exclusive. |          |                                                                                     |                             |         |  |
|   | Administrative Auto Smartport:                                                                | 0        | Disable<br>Enable<br>Enable by Auto Voice VLAN                                      | Operational Auto Smartport: | Enabled |  |
|   | Auto Smartport Device Detection Method:                                                       | <b>v</b> | CDP                                                                                 | Operational CDP Status:     | Enabled |  |
|   |                                                                                               | <b>V</b> | LLDP                                                                                | Operational LLDP Status:    | Enabled |  |
|   | Auto Smartport Device Detection:                                                              |          | Host<br>IP Phone<br>IP Phone + Desktop<br>Switch<br>Router<br>Wireless Access Point |                             |         |  |
|   | Apply Cancel                                                                                  |          |                                                                                     |                             |         |  |

Le opzioni sono:

- Disable (Disattiva) Disattiva la porta Smartport automatica sullo switch.
- Enable Attiva la porta Smartport automatica sullo switch.
- Enable by Auto Voice VLAN: abilita la porta Smartport automatica sullo switch, ma solo se la VLAN voce automatica è abilitata e in funzione.

**Nota:** È possibile abilitare la porta Smartport automatica solo se l'OUI di Telefonia è disabilitato. Lo stato di OUI Telefonia viene visualizzato nella parte superiore della pagina.

**Nota: La** *porta Smartport* operativa visualizza lo stato operativo corrente della porta Smartport automatica.

Passaggio 3. Nel campo *Auto Smartport Device Detection* Method (Metodo di rilevamento dispositivo Smartport automatico), selezionare le caselle di controllo per determinare i tipi di pacchetti in ingresso che verranno utilizzati da Auto Smartport per rilevare il tipo di dispositivo di connessione.

|                                                                                               | Properties                              |          |                                                |                             |         |  |
|-----------------------------------------------------------------------------------------------|-----------------------------------------|----------|------------------------------------------------|-----------------------------|---------|--|
| Telephony OUI is currently disabled. Auto Smartport and Telephony OUI are mutually exclusive. |                                         |          |                                                |                             |         |  |
|                                                                                               | Administrative Auto Smartport:          | ©<br>©   | Disable<br>Enable<br>Enable by Auto Voice VLAN | Operational Auto Smartport: | Enabled |  |
|                                                                                               | Auto Smartport Device Detection Method: |          | CDP                                            | Operational CDP Status:     | Enabled |  |
|                                                                                               |                                         | <b>v</b> | LLDP                                           | Operational LLDP Status:    | Enabled |  |
|                                                                                               | Auto Smartport Device Detection:        |          | Host                                           |                             |         |  |
|                                                                                               |                                         | ✓        | IP Phone                                       |                             |         |  |
|                                                                                               |                                         | 1        | IP Phone + Desktop                             |                             |         |  |
|                                                                                               |                                         |          | Switch                                         |                             |         |  |
|                                                                                               |                                         |          | Router                                         |                             |         |  |
|                                                                                               |                                         | <b>√</b> | Wireless Access Point                          |                             |         |  |
|                                                                                               | Apply Cancel                            |          |                                                |                             |         |  |

Le opzioni sono:

• CDP - Auto Smartport utilizzerà i pacchetti CDP (Cisco Discovery Protocol) in arrivo per

determinare il tipo di dispositivo di connessione.

• LLDP - Auto Smartport utilizzerà i pacchetti LLDP (Link Layer Discovery Protocol) in entrata per determinare il tipo di dispositivo di connessione.

**Nota:** Affinché Auto Smartport funzioni, è necessario selezionare almeno una casella di controllo.

**Nota:** I campi *Stato CDP operativo* e *Stato LLDP operativo* visualizzano se la funzione Auto Smartport sta utilizzando rispettivamente CDP o LLDP.

Passaggio 4. Nel campo *Auto Smartport Device Detection*, selezionare le caselle di controllo corrispondenti ai tipi di configurazione di dispositivo che Auto Smartport può assegnare alle interfacce. Se la casella di controllo di un dispositivo è deselezionata, la porta Smartport automatica non assegnerà la configurazione all'interfaccia del dispositivo di connessione.

|                                                                                               | Properties                              |        |                                                                                     |                             |         |  |
|-----------------------------------------------------------------------------------------------|-----------------------------------------|--------|-------------------------------------------------------------------------------------|-----------------------------|---------|--|
| Telephony OUI is currently disabled. Auto Smartport and Telephony OUI are mutually exclusive. |                                         |        |                                                                                     |                             |         |  |
|                                                                                               | Administrative Auto Smartport:          | ©<br>© | Disable<br>Enable<br>Enable by Auto Voice VLAN                                      | Operational Auto Smartport: | Enabled |  |
|                                                                                               | Auto Smartport Device Detection Method: | ✓      | CDP                                                                                 | Operational CDP Status:     | Enabled |  |
|                                                                                               |                                         | 1      | LLDP                                                                                | Operational LLDP Status:    | Enabled |  |
|                                                                                               | Auto Smartport Device Detection:        |        | Host<br>IP Phone<br>IP Phone + Desktop<br>Switch<br>Router<br>Wireless Access Point |                             |         |  |
|                                                                                               | Apply Cancel                            |        |                                                                                     |                             |         |  |

Passaggio 5. Fare clic su Applica. Le proprietà globali di Auto Smartport vengono salvate.

|                                                                                               | Properties                              |                                                       |                                                     |                             |         |  |
|-----------------------------------------------------------------------------------------------|-----------------------------------------|-------------------------------------------------------|-----------------------------------------------------|-----------------------------|---------|--|
| Telephony OUI is currently disabled. Auto Smartport and Telephony OUI are mutually exclusive. |                                         |                                                       |                                                     |                             |         |  |
|                                                                                               | Administrative Auto Smartport:          | <ul><li>Disab</li><li>Enabl</li><li>Enabl</li></ul>   | ole<br>le<br>le by Auto Voice VLAN                  | Operational Auto Smartport: | Enabled |  |
|                                                                                               | Auto Smartport Device Detection Method: | CDP                                                   |                                                     | Operational CDP Status:     | Enabled |  |
|                                                                                               |                                         | LLDP                                                  | ,                                                   | Operational LLDP Status:    | Enabled |  |
|                                                                                               | Auto Smartport Device Detection:        | Host<br>IP Pho<br>IP Pho<br>Switch<br>Noute<br>Wirele | one<br>one + Desktop<br>h<br>er<br>ess Access Point |                             |         |  |
|                                                                                               | Apply Cancel                            |                                                       |                                                     |                             |         |  |

### Conclusioni

Le istruzioni in questo articolo consentono di attivare o disattivare Smartport automatico a livello globale e di controllare i protocolli utilizzati per il funzionamento. È inoltre possibile

controllare le configurazioni che Auto Smartport può assegnare a un dispositivo di connessione. È importante notare che se l'OUI di Telefonia è abilitato, la porta Smartport automatica non può funzionare e viceversa.

Se configurata correttamente, qualsiasi interfaccia connessa a un dispositivo verrà aggiornata automaticamente con la configurazione corrispondente del dispositivo.